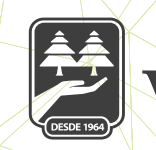

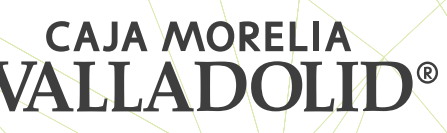

## **COMPROBANTE DE PAGO**

| 1 |  |
|---|--|
| 2 |  |

Dentro de la cinta principal en la sección "Opciones" al final del listado localizamos la opción "Comprobantes"

Al dar clic en la opción se muestran dos espacios, con un icono de calendario para ingresar el rango de búsqueda, del día inicial (tres meses anteriores) al día final de búsqueda.

| <b>11</b> 9:40 <b>Q</b>                                  | 9:41                                                                             |
|----------------------------------------------------------|----------------------------------------------------------------------------------|
| VALLADOLID"                                              | Búsqueda de Comprobantes                                                         |
| ¡Bienvenido, NANCY                                       | Selecciona el rango de fechas, un estatus y<br>da click en "Buscar comprobantes" |
| Último acceso: 20/11/2019 05:12 PM desde Portal<br>Móvil |                                                                                  |
| Depósitos a la Vista Ver todas                           | Día inicial Sep 19 2019 🗐                                                        |
|                                                          | Día final 🗐                                                                      |
| Comprobantes                                             |                                                                                  |
| Sucursales y ATM's                                       | Aplicada 🗸                                                                       |
| ۞ Configuración                                          | Sep 19                                                                           |
| 🗞 Contacto                                               | Oct 20                                                                           |
| E→ Cerrar sesión                                         | Nov 21 2019                                                                      |
| Inicio Transferencias Pagos Promociones Opciones         |                                                                                  |

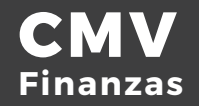

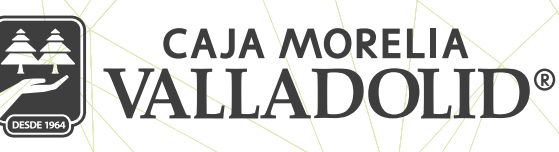

Después de seleccionar el rango de búsqueda, seleccionar, el tipo de comprobantes pueden ser a) Aplicada b) Pendiente por aplicar y c) Rechazada, y se da clic en buscar comprobantes

De acuerdo a la opción seleccionada nos da listado de los comprobantes con tipo de movimiento y fecha, se a clic en el signo >.

Mostrando más detalles del movimiento fecha, descripción, folio, monto y estado de la operación y la opción, para descargar el comprobante, que se almacenara en la carpeta de imágenes del móvil.

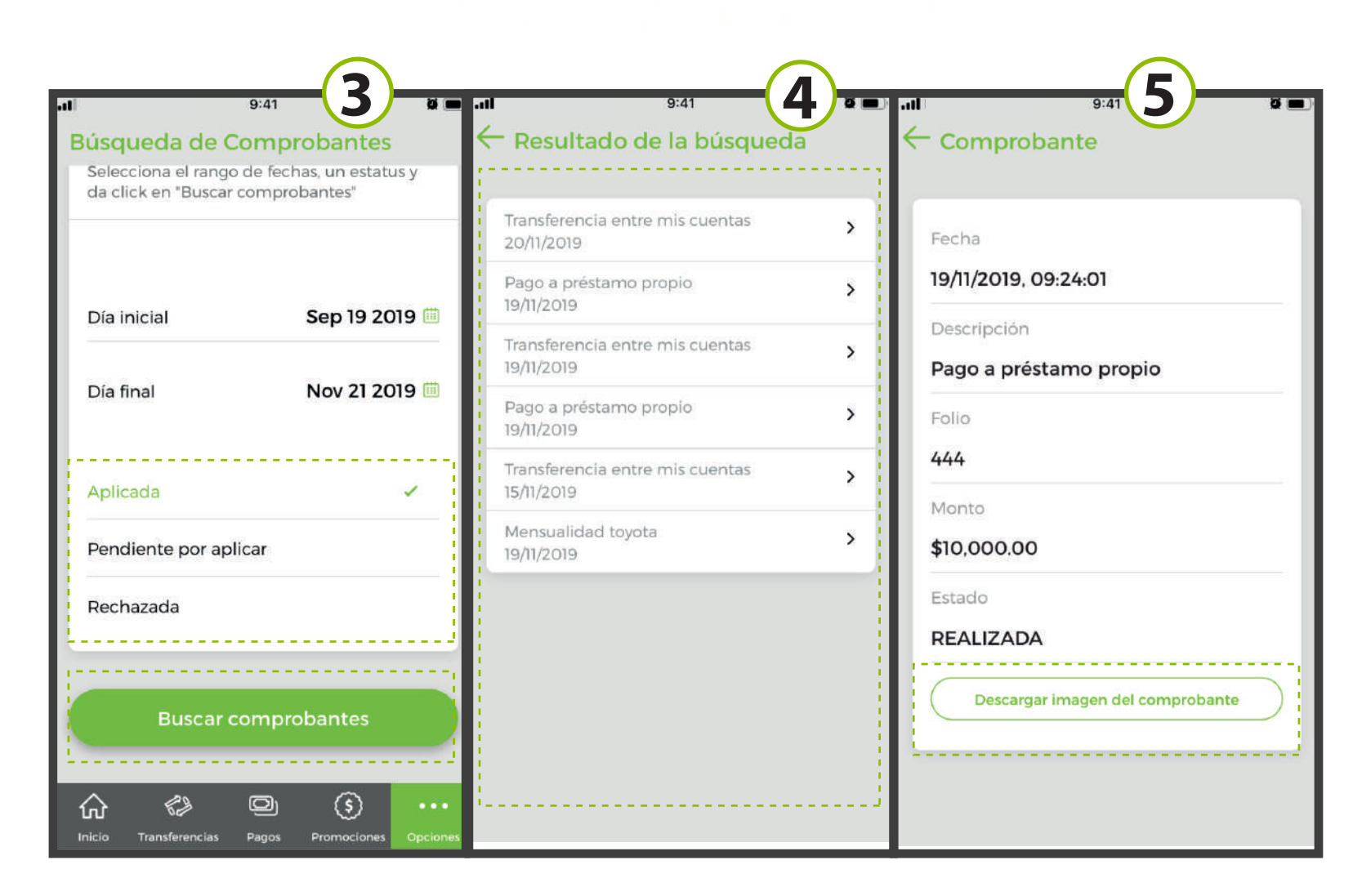

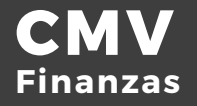